## 中国学前教育研究会

## "十四五"研究课题中期资料提交操作指引

【步骤一】登录中国学前教育研究会

打开中国学前教育研究会网站 <u>http://www.cnsece.com</u>,点击网站首页上 "会员登录 一手机验证登录"。如下所示:

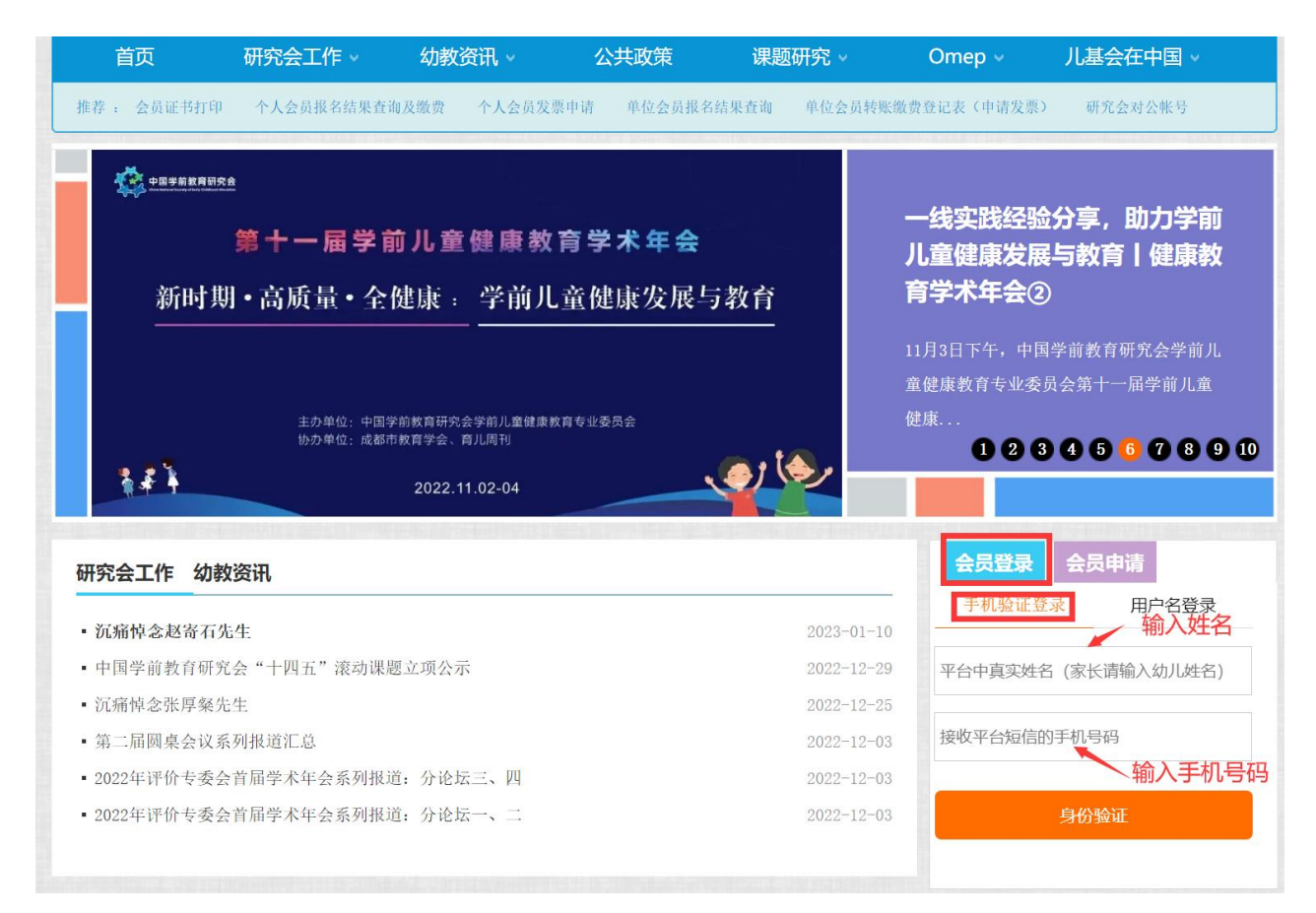

个人会员: 输入"姓名"和"手机号码",

单位会员: 输入"单位名称"和"手机号码",

点击"**身份验证"**,跳转到如下页面:

| 研 <mark>究会工作</mark> 幼教资讯      |            | 会员登录 会员           | 申请     |
|-------------------------------|------------|-------------------|--------|
| - 岩痘柿今叔次石化什                   | 2023-01-10 | 手机验证登录            | 用户名登录  |
|                               | 2023 01 10 |                   |        |
| • 中国学前教育研究会"十四五"滚动课题立项公示      | 2022-12-29 | (甲国学前教育)          | 研究会) 、 |
| • 沉痛悼念张厚粲先生                   | 2022-12-25 |                   |        |
| 第二届圆桌会议系列报道汇总                 | 2022-12-03 | 項制入 <u>想</u> 后预证的 | 犹取短证的  |
| • 2022年评价专委会首届学术年会系列报道:分论坛三、四 | 2022-12-03 |                   |        |
| • 2022年评价专委会首届学术年会系列报道:分论坛一、二 | 2022-12-03 | 返回                | 登录     |

选择"中国学前教育研究会",点击"获取验证码"并输入,再点击"登录"。

【步骤二】提交跟课题中期相关的资料

登录之后点击"专项管理一课题与征文",如下图:

| 🝳 会员专区 |           |                                                                                         |
|--------|-----------|-----------------------------------------------------------------------------------------|
| 受 专项管理 | 课题与征文 功能区 | 课题与征文 课题与征文 读服管理 漆加                                                                     |
|        | 圈子活动      | 精华 等待我审批(0) 审批通过 审批未通过 私人珍藏 草稿(10)                                                      |
| 课题与征文  | 征文管理      | 大健子     内容     制入目外     反而入     申加入     王前网段计分交单       从     0     至100     抄送状态     搜索 |
|        | 课题文件      | □高级搜索                                                                                   |
|        | 文件        |                                                                                         |
| 学前云资源  | 视频        |                                                                                         |

再点击右上角的"**课题管理"**,在如下页面上选择主题:"十四五"研究课题,再点击"查询", 如下图:

| 课题管理  | 2                                                    |   |      |      |    |            |                                  |        |       |      | 返回     |
|-------|------------------------------------------------------|---|------|------|----|------------|----------------------------------|--------|-------|------|--------|
| 选择主题: | "十四五"研究课 选择阶段:选择阶段 查询 选择主题                           |   |      |      |    |            |                                  |        |       |      |        |
| 编号    | "十三五"课题(2016年中国学前教育研究会)<br>"十三五"滚动课题(中国学前教育研究会2017年) | 型 | 会员姓名 | 负责人  | 阶段 | 立项文件       | 查看立项文件                           | 开题报告   | 中期资料  | 结题资料 | 查看结题文件 |
|       | 部分映射于二刀V加保题交流如保题纪题负科提文<br>"十四五"研究课题<br>"十四五"滚动课题     |   |      |      | 开题 | 已提交        | 查看                               | 已提交    | 提交文件  | 提交文件 |        |
|       |                                                      | Я | 点击"中 | 可期资料 | "下 | 的"提<br>页次1 | <mark>交文件"</mark> /<br>/1 共1条 首页 | ī 上一页下 | 一页 尾页 | 转到第1 | 页 go   |

点击"中期资料"下的"提交文件",跳转到如下页面:

| 内容:   | нтта 🗳 | (≈ B<br>⇒ 4 |       | ABC 🧷 | A - a | ¥ • ‡≣ • | 字体    | ▼ 字号 | • | E | ∃ ≣ |  |
|-------|--------|-------------|-------|-------|-------|----------|-------|------|---|---|-----|--|
|       |        |             | 3 Ŧ U |       |       | 9        |       |      |   |   |     |  |
|       |        |             |       |       |       |          |       |      |   |   |     |  |
|       |        |             |       |       |       |          |       |      |   |   |     |  |
|       |        |             |       |       |       |          |       |      |   |   |     |  |
|       |        |             |       |       |       |          |       |      |   |   |     |  |
|       |        |             |       |       |       |          |       |      |   |   |     |  |
|       |        |             |       |       |       |          |       |      |   |   |     |  |
|       |        |             |       |       |       |          |       |      |   |   |     |  |
|       |        |             |       |       |       |          |       |      |   |   |     |  |
|       |        |             |       |       |       |          |       |      |   |   |     |  |
|       |        |             |       |       |       |          |       |      |   |   |     |  |
| 目关附件: | 上传:    | 文件          | 1     | 上传图片; | 是否原大  | 小显示支     | 持批量上传 | 7    |   |   |     |  |

相关附件:点击"上传文件"把课题中期相关资料上传上去。

点击"**下一步"**,跳转到下页面:

| 应用方式:                           | ○分享○商议 ●送审○私人                                                                                                    |
|---------------------------------|----------------------------------------------------------------------------------------------------|
| 选择人员:                           | □身份□职务                                                                                                    |
|                                 | 以下全选                                                                                                    |
|                                 | 会长                                                                                                    |
|                                 |                                                                                                    |
|                                 | 理事及专家                                                                                                    |
|                                 | 北京市                                                                                                    |
|                                 | 北京市 (团体)      【     北京审批人                                                                                               |
|                                 |                                                                                                    |
|                                 |                                                                                                    |
|                                 | 勾选此处自己所属省市的审批人                                                                                                    |
| 允许引用:                           | 勾选此处自己所属省市的审批人                                                                                                    |
| 允许引用:<br>所属分类:                  | ○是 ●否 系统默认分类:"十四五"研究课题 ▼                                                                                                |
| 允许引用:<br>所属分类:<br>文件编号:         | ○是 ●否 系统默认分类:"十四五"研究课题 → 系统默认分类:"十四五"研究课题 →                                                                             |
| 允许引用:<br>所属分类:<br>文件编号:         | ○是 ●否      "十四五"研究课题 ▼     系统默认分类:"十四五"研究课题中期资料      多介编号请以英文字符","隔开                                                    |
| 允许引用:<br>所属分类:<br>文件编号:<br>关键字: | <ul> <li>○是 ●否</li> <li>"+四五"研究课题 ▼</li> <li>系统默认分类: "十四五"研究课题中期资料</li> <li>多个编号请以英文字符"," 隔开</li> <li>-选择关键字</li> </ul> |

选择人员: 勾选"自己所属省市的审批人"。

**所属分类:**系统默认"十四五"研究课题"的中期资料

点击"提交"完成"十四五"研究课题的中期资料的提交。

## 说明:

1、如果是单位会员登陆,请确保会员在有效期之内。

2、技术问题,请联系杜老师: 15010064238(微信同号)